## **Step-by-Step Kursbuchung und Stornierung**

## Wie buche ich einen Kurs?

- 1. Öffne meine Homepage <u>https://akchristensen.com</u> und klicke im Menü auf Buchungen. Die Buchungsplattform Bsport öffnet sich.
- 2. Um zur Login-Seite zu gelangen, klicke oben rechts auf Mein Konto.

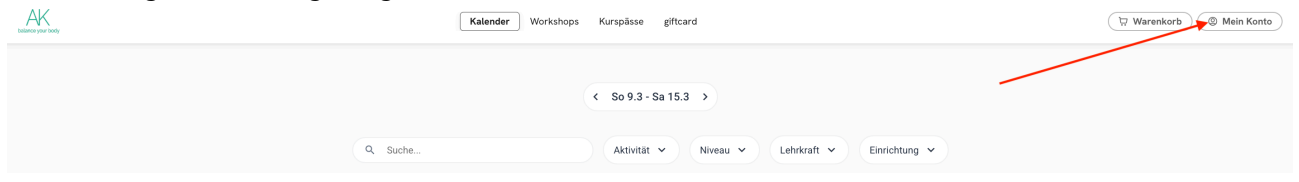

3. Wenn du bereits einen Account hast, gib deine Anmeldedaten ein (Email-Adresse und selbst erstelltes Passwort).

Falls du noch keinen Account hast, erstelle unter Registrieren einen Account.

| Bitte melden Sie si |
|---------------------|
| mail                |
| assword             |
| ANI                 |
| Passwor             |
|                     |
| Neues K             |
| REGU                |

Anmoldung

4. Klicke auf Kalender.

| balance your body                                                                                                    | к                                                                                                    | alender Workshops | Kurspässe | giftcard                                           |
|----------------------------------------------------------------------------------------------------|----------------------------------------------------------------------------------------------------|-------------------|-----------|----------------------------------------------------|
| test,<br>Erkunden Sie Ihr Profil<br>☐ Meine Buchungen<br>23 Meine Kurspässe<br>☆ Meine Abonnements                                          | Meine Buchungen       Aktivitäten     Termine     Workshops       Anstehend     Vergangene     Auf der Warteliste                                                                                   |                   |           |                                                    |
| <ul> <li>Arein Profil</li> <li>Areine<br/>Geschenkgutscheine</li> <li>Profile Videos &amp;<br/>eBooks</li> <li>Breine Rechnungen</li> </ul> | Mo. 30 Juni • 09:40 - 10:40         Early-Bird Pilates Online <ul> <li>Alte Eppelheimer Str. 40/1, 69115 Heidelberg, Deutschland</li> <li>Anne Karen Christensen</li> </ul> Details ansehen       > | □ Online          |           | Wählen Sie einen Kurs aus um mehr Details zu sehen |
| Sprache ändern >                                                                                                    | : Mehr Or Online teilnehmen                                                                                                    |                   |           |                                                    |

- 5. Klicke auf den Kurs, den du buchen möchtest.
- 6. Klicke auf Buchen.

7. Wähle einen Kurspass oder klicke auf Neuen Kurspass kaufen.

| <ul> <li>Uberprüfen und Bestätigen</li> </ul>                                                               |                          |                                                                                                    |  |  |
|----------------------------------------------------------------------------------------------------|--------------------------|----------------------------------------------------------------------------------------------------|--|--|
| Meine Kurspässe                                                                                             |                          | Early-Bird Pilates Online                                                                                                    |  |  |
| Pränatal Pilates<br>8 / 8 credits                                                                           | Ablaufdatum am 13.2.2026 | 026 Montag 10. März 2025 • 09:40 - 10:40<br>■ Online                                                                                           |  |  |
| Pilates-Semester 3.3.25 bis 3.8.2025<br>(reduziert für Studenten, Senioren und<br>Paare)<br>19 / 20 credits | Ablaufdatum am 3.8.2025  | <ul> <li>AK balance your body - Alte Eppelheimer Str. 40/1, 69115<br/>Heidelberg, Deutschland</li> <li>Anne Karen</li> <li>1 Cradit</li> </ul> |  |  |
| > Neuen Kurspass kaufen                                                                                     |                          | + KURS HINZUFÜGEN                                                                                                    |  |  |
|                                                                                                    |                          | BESTÄTIGEN                                                                                                    |  |  |

- 8. Wenn du mehrere Kurstermine auf einmal buchen willst, klicke auf **Kurs hinzufügen** und wähle weitere Termine.
- 9. Schließe mit Bestätigen ab.

| Early-Bird Pilates Online<br>Montag 10. März 2025 • 09:40 - 10:40                                                                              |  |  |  |  |  |  |
|----------------------------------------------------------------------------------------------------|--|--|--|--|--|--|
| Online                                                                                                    |  |  |  |  |  |  |
| <ul> <li>AK balance your body - Alte Eppelheimer Str. 40/1, 69115<br/>Heidelberg, Deutschland</li> <li>Anne Karen</li> <li>1 Credit</li> </ul> |  |  |  |  |  |  |
| + KURS HINZUFÜGEN                                                                                                    |  |  |  |  |  |  |
| BESTÄTIGEN                                                                                                    |  |  |  |  |  |  |

Deine Buchung wird angezeigt und du erhältst eine Buchungsbestätigung per E-Mail.

10. Um deine Buchungen zu prüfen, klicke auf Meine Buchungen.

## Wie storniere ich eine Buchung?

- 1. Öffne meine Homepage <u>https://akchristensen.com</u> und klicke im Menü auf Buchungen. Die Buchungsplattform Bsport öffnet sich.
- 2. Um zur Login-Seite zu gelangen, klicke oben rechts auf Mein Konto.
- Wenn du bereits einen Account hast, gib deine Anmeldedaten ein (Email-Adresse und selbst erstelltes Passwort).
   Falls du noch keinen Account hast, erstelle unter **Registrieren** einen Account.

| Anmeldung                                  |                                                                                                    |  |  |
|--------------------------------------------|----------------------------------------------------------------------------------------------------|--|--|
| Bitte melden Sie sich an, um fortzufahren. |                                                                                                    |  |  |
| ail                                        |                                                                                                    |  |  |
| ssword                                     | Ø                                                                                                    |  |  |
| ANMELDEN                                   |                                                                                                    |  |  |
| Passwort vergessen?                        |                                                                                                    |  |  |
|                                            |                                                                                                    |  |  |
| Neues Konto erstellen                      |                                                                                                    |  |  |
| REGISTRIEREN                               |                                                                                                    |  |  |
|                                            | Anmeldung<br>itte melden Sie sich an, um fortzuf<br>hail<br>ssword<br>ANMELDEN<br>Passwort vergessen?<br>Neues Konto erstellen<br>REGISTRIEREN |  |  |

4. Klicke auf Meine Buchungen.

|                | U Warenkorb    | <b>test ,</b><br>Erkunden Sie Ihr Profil                                | Meine Buchungen                                                                                                 |  |
|----------------|----------------|-------------------------------------------------------------------------|----------------------------------------------------------------------------------------------------|--|
|                |                | Meine Buchungen     Meine Kurspässe     Meine Abonnements               | Aktivitäten         Termine         Workshops           Anstehend         Vergangene         Auf der Warteliste |  |
| Einrichtung 🗸  |                | y Meine Austinienens<br>Meine<br>Geschenkgutscheine<br>m Meine Videos & | Mo. 30 Juni • 09:40 - 10:40<br>Early-Bird Pilates Online<br>Details ansehen >                                   |  |
| Dienstag<br>18 | Mittwoch<br>19 | ⊂ eBooks<br>ᡚ Meine Rechnungen<br>Sprache ändern ><br>Abmelden          |                                                                                                    |  |

5. Klicke an dem Termin, den du stornieren willst, auf **Mehr**. Die Schaltfläche **Stornieren** erscheint.

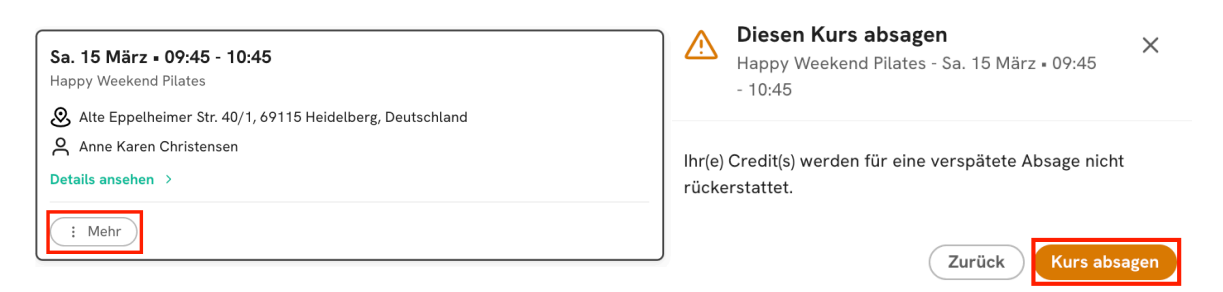

Klicke auf Stornieren und bestätige mit Kurs absagen.
 Der Kurs bleibt in deiner Buchungsliste und wird als storniert markiert.
 Du erhältst eine Stornierungsbestätigung per E-Mail.

## Wie bezahle ich meinen Kurspass?

Beim Buchen deines Kurspasses kannst du entscheiden, ob du den Pass bar im Studio bezahlen möchtest oder ob du den Rechnungsbetrag überweisen möchtest. Klicke in jedem Fall beim Buchen eines Kurspasses auf **Im Studio bezahlen**. Wenn du den Rechnungsbetrag überweisen möchtest, gehe danach wie folgt vor.

1. Klicke auf Meine Rechnungen.

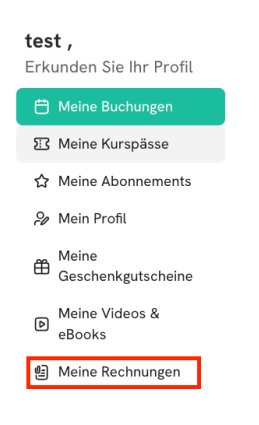

2. Klicke an der Rechnung, die du bezahlen willst, auf **Herunterladen** und wähle **Rechnung**. In der Rechnung findest du meine Bankverbindung, über die du die Rechnung begleichen kannst.

 Rechnung Nr.034d7183

 26.1.2025

 Pilates-kick-off (8 Einheiten)

 120.00 € Fälliger Betrag: 120.00 €

 Siehe Details >

 Image: Herunterladen

 Image: Jetzt bezahlen